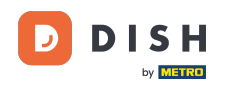

i

Rezervacija JELA - 13 Administratorska ploča: Izbornik - Izbornik za dodavanje vremena

Sada ste u Admin panelu pod odjeljkom Izbornik. Ovdje možete dodavati i uređivati postojeće izbornike.

| DISH RESERVATION          |                                                                                                    |                                                                                      |                                   |
|---------------------------|----------------------------------------------------------------------------------------------------|--------------------------------------------------------------------------------------|-----------------------------------|
| Reservations              | Did you know that a menu is the bigg<br>selecting a restaurant. When you crea<br>shared with your guests when they m | est driver for attracting dine<br>te your menu, you will be at<br>ake a reservation. | rs to a restau<br>le to display i |
| 🎢 Menu                    | Would you like to create another m                                                                                   | enu? Get started here.                                                               |                                   |
| ③ Feedback                | • FIXED MENU                                                                                                    |                                                                                      |                                   |
| 🗠 Reports                 | Business Lunch                                                                                                    |                                                                                      | <b>(2)</b>                        |
| Settings -                | <b>Medium</b><br>Spaghetti Bolognese 👔                                                                               | 1                                                                                    | €10.80                            |
| (ў неір                   | Salad 🕤 😤 🖉                                                                                                    | 1                                                                                    | €6.20                             |
|                           | Spaghetti Bolognese 🗊<br>Salad 🗊 👺 💋                                                                                 | 2                                                                                    | €16.90<br>€9.80                   |
|                           |                                                                                                    |                                                                                      |                                   |
|                           | This menu is currently active                                                                                        |                                                                                      |                                   |
|                           |                                                                                                    |                                                                                      |                                   |
|                           |                                                                                                    |                                                                                      |                                   |
|                           | <b>Daily Menu</b><br>Available on Monday, Tuesday, W                                                                 | 'ednesday, Thursday, Friday                                                          |                                   |
|                           | Salads<br>Green Salad 🕕 🖉 😤                                                                                          | 1                                                                                    | €8.40                             |
| Too many guests in house? |                                                                                                    |                                                                                      |                                   |
|                           |                                                                                                    |                                                                                      |                                   |

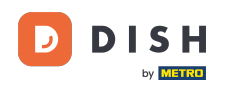

### Kliknite na dodaj za dodavanje novog izbornika.

| <b>DISH</b> RESERVATION   |                                                                                                    |                                                                                        |                                 |                                                                                                    | HD*Tutorial | <u> 취</u> 분 ~ | • |
|---------------------------|----------------------------------------------------------------------------------------------------|----------------------------------------------------------------------------------------|---------------------------------|----------------------------------------------------------------------------------------------------|-------------|---------------|---|
| Reservations              | Did you know that a menu is the bigg<br>selecting a restaurant. When you crea<br>shared with your guests when they m | gest driver for attracting dine<br>ate your menu, you will be ab<br>ake a reservation. | rs to a restau<br>de to display | rant? Most restaurant visitors said that the menu influenced their decision of<br>t on your website similar to the reservation and feedback widgets. It will also be |             |               |   |
| 🎢 Menu                    | Would you like to create another m                                                                                   | enu? Get started here.                                                                 |                                 |                                                                                                    |             |               |   |
| Feedback                  | FIXED MENU                                                                                                    |                                                                                        |                                 |                                                                                                    |             |               |   |
| I≝ Reports                | Business Lunch                                                                                                    |                                                                                        |                                 |                                                                                                    |             |               |   |
| 🌣 Settings 👻              | Medium<br>Spaghetti Bolognese                                                                                        | 1                                                                                      | €10.80                          |                                                                                                    |             |               |   |
| ⑦ Help                    | Salad 🗊 🦉 🖉                                                                                                    | 1                                                                                      | €6.20                           |                                                                                                    |             |               |   |
|                           | <b>Big</b><br>Spaghetti Bolognese 🚺                                                                                  | 2                                                                                      | €16.90                          |                                                                                                    |             |               |   |
|                           | Salad 🗊 🐸 💋                                                                                                    | 2                                                                                      | €9.80                           |                                                                                                    |             |               |   |
|                           |                                                                                                    |                                                                                        |                                 |                                                                                                    |             |               |   |
|                           | This menu is currently active                                                                                        |                                                                                        |                                 |                                                                                                    |             |               |   |
|                           | DAILY MENU                                                                                                    |                                                                                        |                                 |                                                                                                    |             |               |   |
|                           | <b>Daily Menu</b><br>Available on Monday, Tuesday, W                                                                 | /ednesday, Thursday, Friday                                                            | <b>(2)</b>                      |                                                                                                    |             |               |   |
|                           | Salads<br>Green Salad 🕕 💋 쨘                                                                                          | 1                                                                                      | €8.40                           |                                                                                                    |             |               |   |
| Pause online reservations |                                                                                                    |                                                                                        |                                 |                                                                                                    |             |               |   |

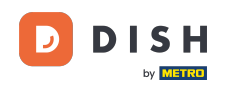

## • Kliknite Izbornik vremena da ga dodate i odaberete vrijeme na koje se izbornik primjenjuje.

| <b>DISH</b> RESERVATION   |                                                                         |                                                          |                                                             |                                                             | HD*Tutori           | al 위 위 ~           |  |
|---------------------------|-------------------------------------------------------------------------|----------------------------------------------------------|-------------------------------------------------------------|-------------------------------------------------------------|---------------------|--------------------|--|
| E Reservations            | Step 1: Choose Menu Type<br>Does your menu change often? You cou        | ld decide to have a permanent menu, a                    | a daily menu or a limited time menu. Th                     | e choice is all yours!                                      |                     |                    |  |
| 🐣 Guests                  | Fixed Menu                                                              | Daily Menu                                               | Time Menu                                                   | Special Menu                                                |                     |                    |  |
| Feedback                  | Your menu is fixed for now and is not changing daily.                   | You have a different menu<br>depending on the day of the | You have a different menu for breakfast, lunch, and dinner. | You have a special / season menu for a limited time period. |                     |                    |  |
| 🗠 Reports                 |                                                                         | week.                                                    |                                                             |                                                             |                     |                    |  |
| 🌣 Settings 👻              |                                                                         | Select day(s)                                            | Breakfast 👻                                                 | Wed, 25/03/2020 - Wed, 25/C                                 |                     |                    |  |
| ⑦ Help                    |                                                                         |                                                          |                                                             |                                                             |                     |                    |  |
|                           | Give it a title: Breakfast Menu                                         |                                                          |                                                             |                                                             |                     |                    |  |
|                           | Available from: 08 : 00 am -                                            | 10 : 30 am                                               |                                                             |                                                             |                     |                    |  |
|                           | Step 2: Define categories<br>Does your menu have different categori     | es like Appetizers, Soft drinks, Cocktalis,              | , Main Course? If yes, list them below.                     |                                                             |                     |                    |  |
|                           | Would you like to add more categories? My Menu doesn't have categories! |                                                          |                                                             | ADD                                                         |                     |                    |  |
| Too many guests in house? | Decisioned by Memoritative Division Council All rights research         | and                                                      |                                                             |                                                             | 540 L Terres of use | Investing 1 Data D |  |

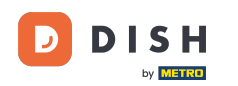

### 2atim upišite naslov novog izbornika i podesite vrijeme početka i završetka.

| <b>DISH</b> RESERVATION   |                                                                  |                                                       |                                                                |                                                             | HD*Tutori          | al   쉐传 ~        |         |
|---------------------------|------------------------------------------------------------------|-------------------------------------------------------|----------------------------------------------------------------|-------------------------------------------------------------|--------------------|------------------|---------|
| E Reservations            | Step 1: Choose Menu Type<br>Does your menu change often? You cou | Jld decide to have a permanent menu, a                | daily menu or a limited time menu. T                           | he choice is all yours!                                     |                    |                  |         |
| 🛎 Guests                  | Fixed Menu                                                       | Daily Menu                                            | Time Menu                                                      | Special Menu                                                |                    |                  |         |
| Eedback                   | Your menu is fixed for now and is not changing daily.            | You have a different menu depending on the day of the | You have a different menu for<br>breakfast, lunch, and dinner. | You have a special / season menu for a limited time period. |                    |                  |         |
| 🗠 Reports                 |                                                                  | Week.                                                 |                                                                |                                                             |                    |                  |         |
| 🏟 Settings 👻              |                                                                  | Select day(s)                                         | Breakfast •                                                    | Wed, 25/03/2020 - Wed, 25/C                                 |                    |                  |         |
| ⑦ Help                    |                                                                  |                                                       |                                                                |                                                             |                    |                  |         |
|                           | Give it a title: Breakfast Menu                                  |                                                       |                                                                |                                                             |                    |                  |         |
|                           | Available from: 08 : 00 am -                                     | 10 : 30 am                                            |                                                                |                                                             |                    |                  |         |
|                           | Step 2: Define categories Does your menu have different categori | ies like Appetizers, Soft drinks, Cocktails, I        | Main Course? If yes, list them below.                          |                                                             |                    |                  |         |
|                           | Would you like to add more categories?                           | ,                                                     |                                                                | ADD                                                         |                    |                  |         |
| Too many guests in house? | Designed by Hospitality Digital GmbH. All rights reser           | rved.                                                 |                                                                |                                                             | FAQ   Terms of use | Imprint   Data I | Privacy |

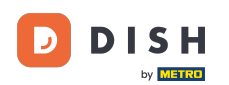

0

Rezervacija JELA - 13 Administratorska ploča: Izbornik - Izbornik za dodavanje vremena

# U odjeljku Definiraj kategorije novom izborniku može se dodati više kategorija. Napomena: Ako jelovnik ne pripada kategoriji kliknite na "Moj jelovnik nema kategorije!"

| ISH RESERVATION                                  |                                                                                                    | HD*Tutorial | ~ 계통 |  |
|--------------------------------------------------|----------------------------------------------------------------------------------------------------|-------------|------|--|
| Reservations                                     | Step 1: Choose Menu Type<br>Does your menu change often? You could decide to have a permanent menu, a daily menu or a limited time menu. The choice is all yours!                                                                                                    |             |      |  |
| 🛎 Guests                                         | Fixed Menu Daily Menu Time Menu Special Menu                                                                                                    |             |      |  |
| Feedback                                         | Your menu is fixed for now and You have a different menu You have a different menu for You have a special / season is not changing daily. depending on the day of the breakfast, lunch, and dinner. menu for a limited time period.                                                                                 |             |      |  |
| 🗠 Reports                                        | week.                                                                                                    |             |      |  |
| 🗘 Settings 👻                                     | Select day(s)    Breakfast                                                                                                    |             |      |  |
| ⑦ Help                                           |                                                                                                    |             |      |  |
|                                                  | Give it a title: Breakfast Menu                                                                                                    |             |      |  |
|                                                  | Available from: 08 : 00 am - 10 : 30 am                                                                                                    |             |      |  |
|                                                  | Step 2: Define categories         Does your menu have different categories like Appetizers, Soft drinks, Cocktails, Main Course? If yes, list them below.         Bread & Butter                                                                                                    |             |      |  |
|                                                  |                                                                                                    |             |      |  |
|                                                  | Would you like to add more categories?     ADD       My Menu doesn't have categories!     ADD                                                                                                    |             |      |  |
|                                                  | Step 3: Add dishes<br>Great job, rockstar! We are almost there. One final step and you will be ready to go. Add the dishes inside the categories (if defined) and a description or<br>quantity if you have one. List the price and you are good to go!<br>You can re-order the categories and dishes as you please. |             |      |  |
| many guests in house?<br>use online reservations | Bread & Butter                                                                                                    |             |      |  |

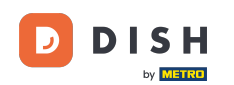

Pod Dodaj jela dodajete jela u novi jelovnik. Unesite sljedeće podatke: naziv jela, opis jela, način prehrane, količinu i cijenu.

| DISH RESERVATION                                       |                                                                                                    | HD*Tutorial   쇠볼 ~ (다)                      |
|--------------------------------------------------------|----------------------------------------------------------------------------------------------------|---------------------------------------------|
| E Reservations                                         | Give it a title:     Breakfast Menu       Available from:     08 : 00       am     am                                                                                                    |                                             |
| 🐣 Guests                                               | Step 2: Define categories                                                                                                    |                                             |
| eedback                                                | Does your menu have different categories like Appetizers, Soft drinks, Cocktails, Main Course? If yes, list them below.                                                                                                    |                                             |
| 🗠 Reports                                              | Bread & Butter                                                                                                    |                                             |
| 🏟 Settings 👻                                           |                                                                                                    |                                             |
| ⑦ Help                                                 | Would you like to add more categories? ADD My Menu doesn't have categories!                                                                                                    |                                             |
|                                                        | Step 3: Add dishes Creat job, rockstar! We are almost there. One final step and you will be ready to go. Add the dishes inside the categories (if defined) and a description or quantity if you have one. List the price and you are good to go! You can re-order the categories and dishes as you please. |                                             |
| Too many guests in house?<br>Pause online reservations | SAVE                                                                                                    | FAQ   Terms of use   Imprint   Data Privacy |

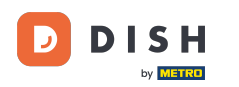

## 2a objavu novog jelovnika kliknite na SPREMI.

| <b>DISH</b> RESERVATION   |                                                                                                    | HD*Tutorial   취본 🗸 🕞                        |
|---------------------------|----------------------------------------------------------------------------------------------------|---------------------------------------------|
| E Reservations            | Give it a title:     Breakfast Menu       Available from:     08 : 00       am                                                                                                    |                                             |
| 🐣 Guests                  | Step 2: Define categories                                                                                                    |                                             |
| Seedback                  | Does your menu have different categories like Appetizers, Soft drinks, Cocktails, Main Course? If yes, list them below.                                                                                                    |                                             |
| 🗠 Reports                 | Bread & Butter                                                                                                    |                                             |
| 🌣 Settings 👻              |                                                                                                    |                                             |
| ⑦ Help                    | Would you like to add more categories? ADD My Menu doesn't have categories!                                                                                                    |                                             |
|                           | Step 3: Add dishes<br>Great job, rockstar! We are almost there. One final step and you will be ready to go. Add the dishes inside the categories (if defined) and a description or<br>quantity if you have one. List the price and you are good to go!<br>You can re-order the categories and dishes as you please. |                                             |
|                           | Bread & Butter                                                                                                    |                                             |
|                           | Bread with Marmalade Toastes bread with marmalade. Vegan, Vegetarian • 2 7,40 💼 🔨 🗸                                                                                                    |                                             |
|                           | Would you like to add more dishes?                                                                                                    |                                             |
| Too many guests in house? | SAVE                                                                                                    |                                             |
| Pause online reservations | Designed by Hospitality Digital GmbH. All rights reserved.                                                                                                    | FAQ   Terms of use   Imprint   Data Privacy |

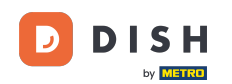

Uvijek možete odlučiti hoćete li jelovnike aktivirati ili neaktivirati, što rezultira prikazom za gosta ili ne. Da biste to učinili, jednostavno koristite klizač izbornika.

| DISH RESERVATION                                       |                                                                                                    |       |
|--------------------------------------------------------|----------------------------------------------------------------------------------------------------|-------|
| E Reservations                                         | This menu is currently active                                                                               |       |
| 🎢 Menu 🚢 Guests                                        | DAILY MENU                                                                                                  |       |
| © Feedback<br>唑 Reports<br>✿ Settings ◄                | Daily Menu<br>Available on Monday, Tuesday, Wednesday, Thursday, Friday<br>Salads<br>Green Salad 🗊 🖉 👺 1    | €8.40 |
| ⑦ Help                                                 | This menu is currently inactive                                                                             |       |
|                                                        |                                                                                                    |       |
|                                                        | Breakfast Menu<br>Available from 08:00 AM, until 10:30 AM<br>Bread & Butter<br>Bread with Marmalade 🗊 🖉 😤 2 | €7.40 |
|                                                        | This menu is currently inactive                                                                             |       |
| Too many guests in house?<br>Pause online reservations | Designed by Hospitality Digital GmbH. All rights reserved.                                                  |       |

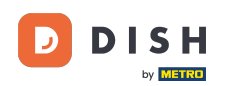

#### To je to. Završili ste poduku i sada znate kako dodati izbornik vremena.

| <b>DISH</b> RESERVATION                                                         |                                                                                                    |       |
|---------------------------------------------------------------------------------|----------------------------------------------------------------------------------------------------|-------|
| E Reservations                                                                  | This menu is currently active                                                                               |       |
| 🎢 Menu 🔐 Guests                                                                 | DAILY MENU                                                                                                  |       |
| <ul> <li>Feedback</li> <li>Reports</li> <li>Settings -</li> <li>Help</li> </ul> | Daily Menu<br>Available on Monday, Tuesday, Wednesday, Thursday, Friday<br>Salads<br>Green Salad 🕕 🖉 😤 1    | €8.40 |
|                                                                                 | This menu is currently inactive                                                                             |       |
|                                                                                 |                                                                                                    |       |
|                                                                                 | Breakfast Menu<br>Available from 08:00 AM, until 10:30 AM<br>Bread & Butter<br>Bread with Marmalade 👔 🖉 😤 2 | €7.40 |
|                                                                                 | This menu is currently inactive                                                                             |       |
| Too many guests in house?                                                       | Designed by Hospitality Digital GmbH. All rights reserved.                                                  |       |

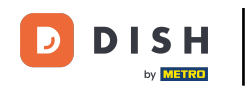

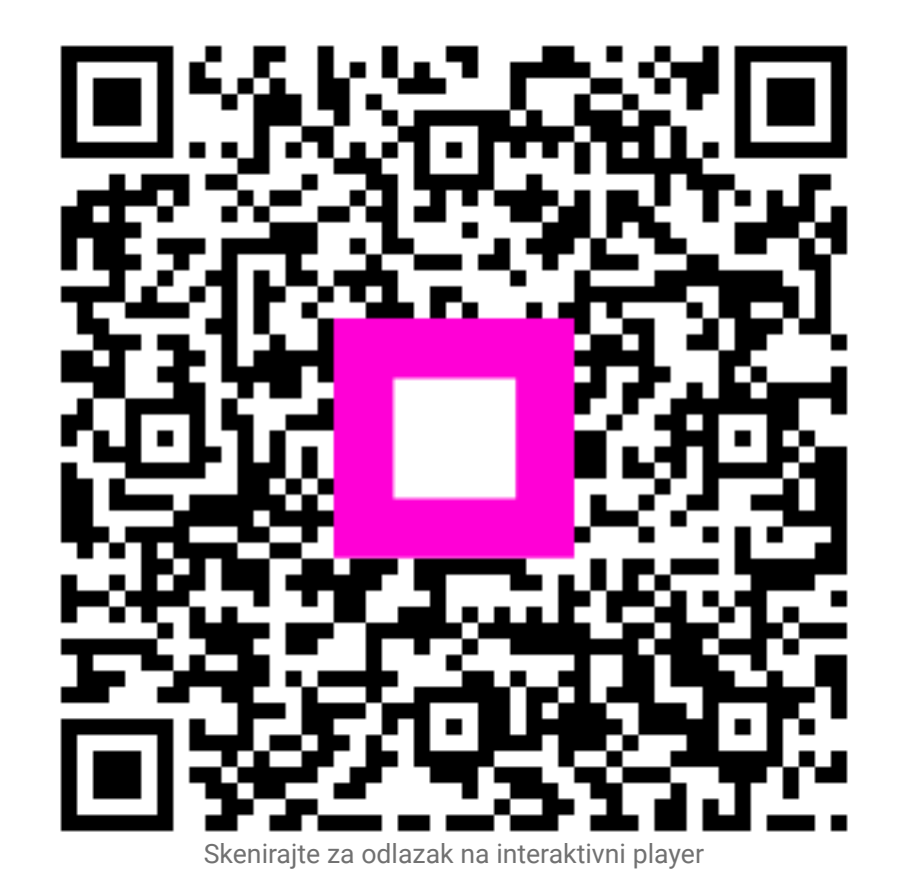